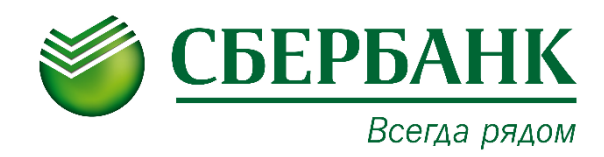

# Руководство пользователя Сервис проверки контрагентов

## Оглавление

| ОБЩИЕ СВЕДЕНИЯ О СЕРВИСЕ1                                         |
|-------------------------------------------------------------------|
| НАЗНАЧЕНИЕ СЕРВИСА1                                               |
| ВХОД В СЕРВИС (СББОЛ)1                                            |
| ВХОД В СЕРВИС (СББОЛ новый)1                                      |
| ИНТЕРФЕЙС СЕРВИСА2                                                |
| Меню сервиса2                                                     |
| Рабочее поле                                                      |
| РАБОТА В СЕРВИСЕ                                                  |
| ПРОВЕРКА СВОЕГО КОНТРАГЕНТА                                       |
| ПОИСК КОНТРАГЕНТА                                                 |
| Быстрый поискЗ                                                    |
| Расширенный поиск                                                 |
| ОСНОВНАЯ СТРАНИЦА КОНТРАГЕНТА4                                    |
| НАСТРОЙКА ТАРИФА6                                                 |
| ПРОСМОТР ПОДРОБНОЙ ИНФОРМАЦИИ7                                    |
| Связи7                                                            |
| Госконтракты9                                                     |
| Финансы11                                                         |
| Арбитраж13                                                        |
| Банкротство14                                                     |
| Оценка рисков                                                     |
| ДОБАВЛЕНИЕ КОНТРАГЕНТОВ В ИЗБРАННОЕ16                             |
| ОБОГАЩЕНИЕ СПИСКОВ КОНТРАГЕНТОВ СВЕДЕНИЯМИ ИЗ БАЗ ДАННЫХ<br>ФНС17 |
| ОБРАТНАЯ СВЯЗЬ19                                                  |

# ОБЩИЕ СВЕДЕНИЯ О СЕРВИСЕ

## НАЗНАЧЕНИЕ СЕРВИСА

Основной функцией Сервиса проверки контрагентов (далее СПК) является предоставление клиентам возможности просмотра информации о деятельности контрагента из открытых официальных источников для комплексной оценки рисков при взаимодействии.

Сервис проверки контрагентов предоставляет:

- данные выписки из ЕГРЮЛ/ЕГРИП;
- сведения о выигранных и размещенных государственных контрактах (44-ФЗ, 94-ФЗ, 223-ФЗ);
- основные финансовые показатели контрагента за отчетный период (бухгалтерская отчетность);
- данные об арбитражных делах;
- сообщения о банкротстве;
- данные о лицензиях.

Поиск производится по ИНН, ОГРН или наименованию контрагента.

## ВХОД В СЕРВИС (СББОЛ)

Чтобы войти в Сервис проверки контрагентов, выполните следующие шаги:

- 1. Войдите в АС СББОЛ.
- 2. Выберите в меню раздел «Услуги» -> «Проверка контрагентов».

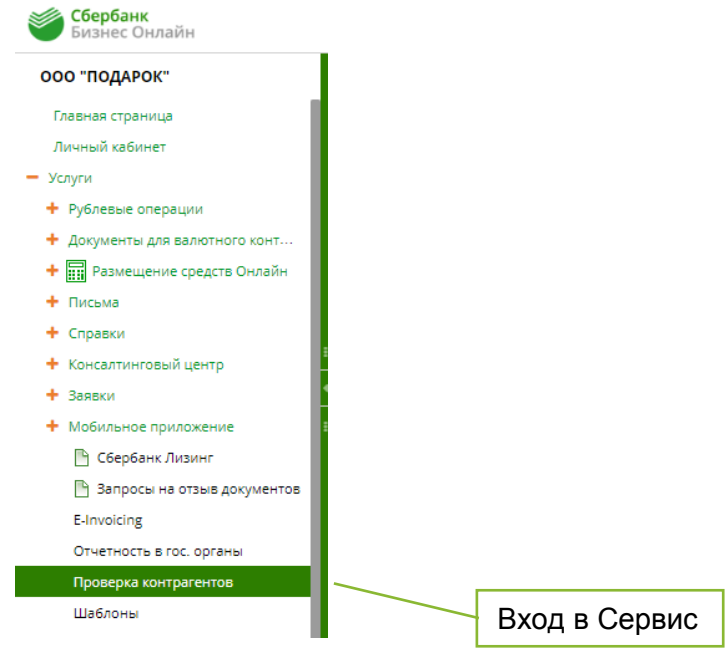

## ВХОД В СЕРВИС (СББОЛ новый)

Чтобы войти в Сервис проверки контрагентов, выполните следующие шаги:

- 1. Войдите в АС СББОЛ.
- 2. Выберите в меню раздел «Продукты и услуги» -> «Проверка контрагентов».

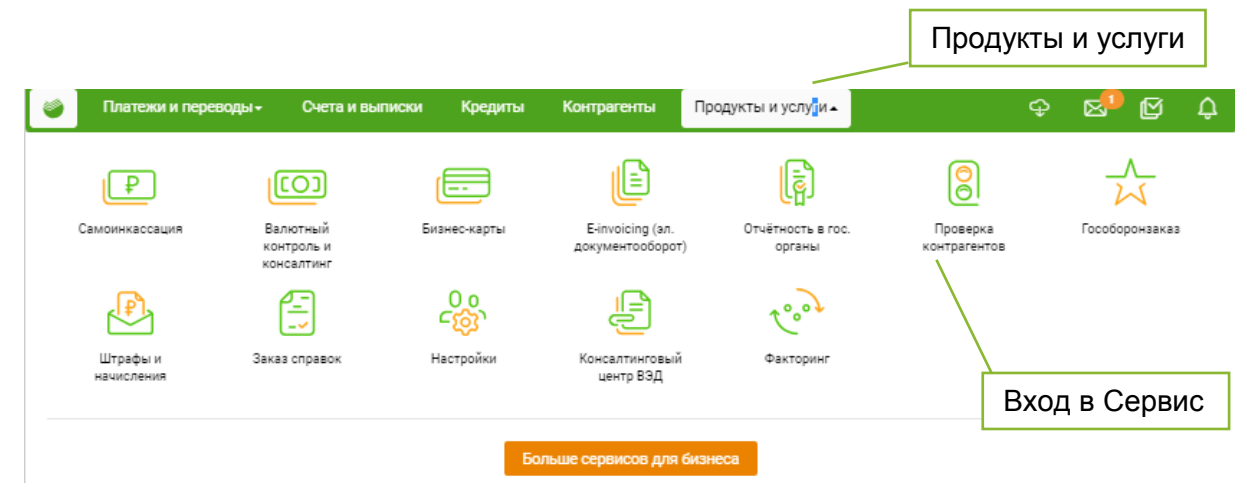

## ИНТЕРФЕЙС СЕРВИСА

Интерфейс Сервиса состоит из следующих компонентов:

- Меню сервиса
- Рабочее поле

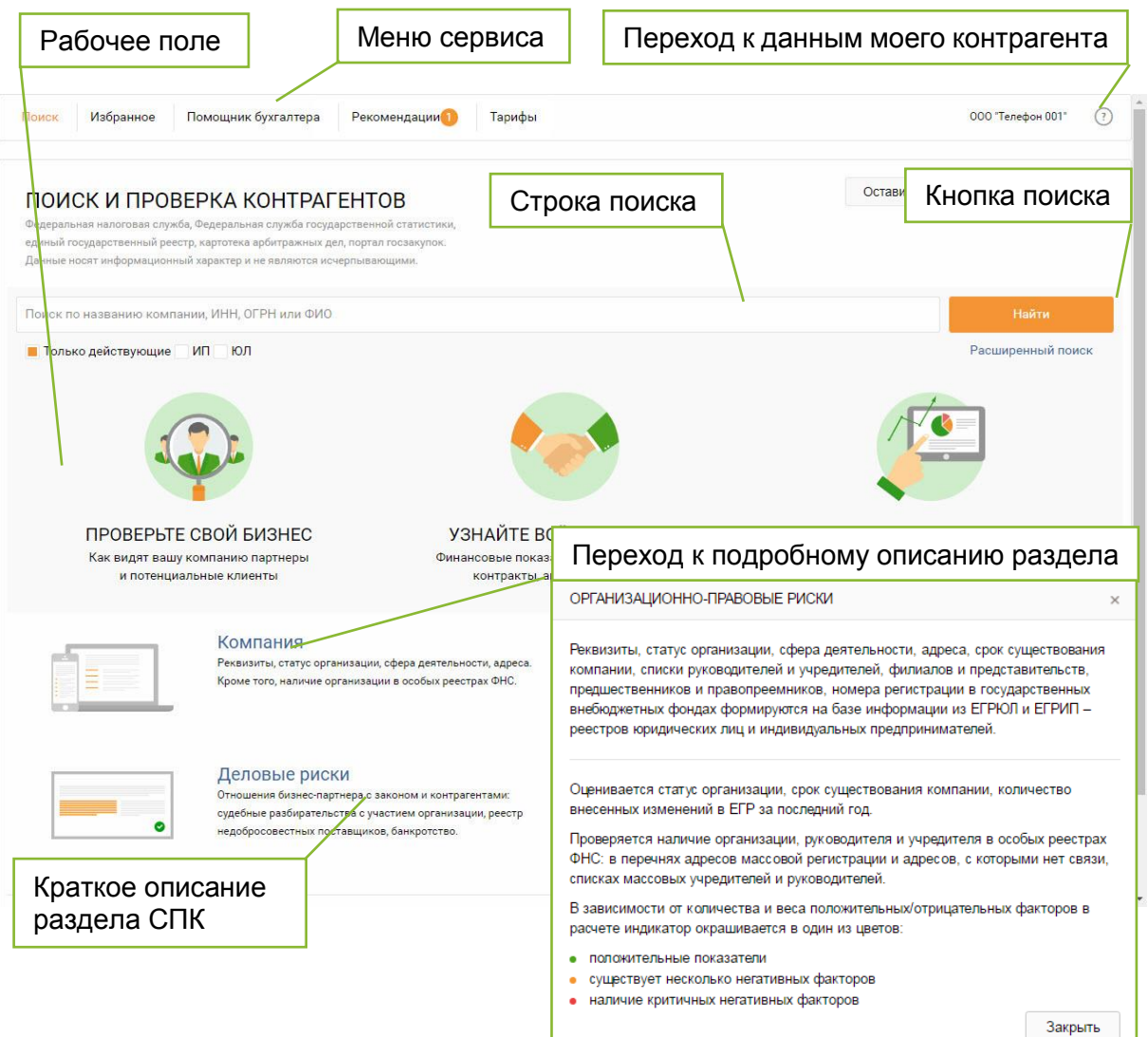

#### Меню сервиса

Меню сервиса содержит кнопки перехода к модулям Сервиса и папке Избранное:

• Поиск – поиск и проверка контрагентов;

- **Помощник бухгалтера** обогащение списков контрагентов сведениями из баз данных ФНС;
- Рекомендации получение рекомендаций от Банка;
- Избранное список избранных контрагентов;
- Тарифы настройка тарифа Сервиса.

Кроме того, в правой части меню расположена кнопка перехода к данным контрагента текущего пользователя в виде наименования контрагента.

#### Рабочее поле

Рабочее поле представляет собой основную область страницы, в которой осуществляется работа с Сервисом проверки контрагентов.

При входе открывается главная страница с описанием Сервиса и Строкой поиска контрагента.

## РАБОТА В СЕРВИСЕ

## ΠΡΟΒΕΡΚΑ СВОЕГО КОНТРАГЕНТА

Для вывода информации по контрагенту текущего пользователя нажмите на название своего контрагента в правом углу *Меню сервиса*.

#### ПОИСК КОНТРАГЕНТА

#### Быстрый поиск

Для быстрого поиска контрагента выполните следующие шаги:

1. Введите ИНН, ОГРН или наименование контрагента в Строке поиска.

| ПОИСК И ПРОВЕРКА КОНТРАГЕНТОВ                                                                                                    | Оставить отзыв | Виртуальный тур   |
|----------------------------------------------------------------------------------------------------|----------------|-------------------|
| Федеральная налоговая служба, Федеральная служба государственной статистики,<br>единый государственный реестр, картотека арбитражных дел, портал госзакупок.<br>Данные носят информационный характер и не являются исчерпывающими. |                |                   |
| Поиск по названию компании, ИНН, ОГРН или ФИО                                                                                                    |                | Найти             |
| Только действующие ИП ЮЛ                                                                                                    |                | Расширенный поиск |

- 2. Для уточнения запроса установите отметки в полях «Только действующие», «ИП» или «ЮЛ» расположенные под Строкой поиска.
- 3. Выберите один из вариантов в выпадающем списке или нажмите кнопку Найти для перехода к <u>Расширенному поиску</u>.

#### Расширенный поиск

Для поиска контрагента по заданным параметрам, выполните следующие шаги:

- 1. Нажмите кнопку **Расширенный поиск** расположенную под *Строкой поиска*.
- 2. Введите ИНН, ОГРН или наименование контрагента в *Строке поиска,* либо задайте *Дополнительные фильтры* и нажмите кнопку *О* **Поиск**.
- Чтобы отфильтровать найденных контрагентов установите
   Дополнительные фильтры и нажмите кнопку Применить фильтры.
   Для отмены фильтрации нажмите кнопку Очистить фильтры.
- 4. Пройдите по ссылке в виде наименования контрагента для перехода к

#### информации о контрагенте, если найдено более одного значения.

| пои  | СК И ПРОВЕРКА КОНТРАГЕНТО                                                                | В                                               | Измен  | нить поисков | ый запрос                       |                                                               |   |
|------|------------------------------------------------------------------------------------------|-------------------------------------------------|--------|--------------|---------------------------------|---------------------------------------------------------------|---|
| Поис | к по названию компании, ИНН, ОГРН или ФИ                                                 | 0                                               |        |              |                                 |                                                               | ٩ |
| E To | олько действующие 🔄 ИП 🔄 ЮЛ                                                              |                                                 |        |              |                                 |                                                               |   |
| Най, | дено компаний: 7966309                                                                   |                                                 |        |              | Дополнител                      | іьные фильтры                                                 |   |
|      | Компания                                                                                 | Руководитель                                    |        | Статус       | Отрасль                         |                                                               |   |
| *    | ООО "НОВАЯ РОСАНА"<br>ИНН: 3126020667, КПП: 312601001, ОГРН:<br>1183123027383            | Огоньков С. Г.<br>ИНН: 421204314498             | [لس]   | Действующее  |                                 |                                                               |   |
| *    | ООО "ЛАЙНЕР"<br>ИНН: 5906155429, КПП: 590601001, ОГРН:                                   | Сельков А. В.<br>ИНН: 590401033533              | ĉ      | Действующее  | Подотрасль                      |                                                               |   |
| *    | 1185958060947<br>ООО "НСВП"<br>ИНН: 0277931546, КПП: 027701001, ОГРН:<br>1180280058100   | <b>Васильев П. В.</b><br>ИНН: 027501965809      |        | Действующее  | Регион<br>Любой<br>Срок существ | ювания                                                        | • |
| *    | ООО "КАМАРА"<br>ИНН: 7536172861, КПП: 753601001, ОГРН:<br>1187536004590                  | <b>Кравчуновский Ю. А.</b><br>ИНН: 753619083489 | pec    | Действующее  | Любой<br>Размер капит           | ала                                                           | • |
| *    | ООО "СТАНДАРТ-ГЕОЛОГИЯ"<br>ИНН: 6454117755, КПП: 645401001, ОГРН:<br>1186451022416       | Щеголев А. В.<br>ИНН: 645316485320              | ليتم   | Действующее  | Руководитель<br>Введите ФИ      | • ас до                                                       | • |
| *    | ООО "РЭД ДЖЕТ"<br>ИНН: 2543130214, КПП: 254301001, ОГРН:                                 | Акишин А. Г.<br>ИНН: 272423035390               | 0==0   | Действующее  | Учредитель                      | MUL.                                                          |   |
| *    | 1182536033976<br>ОСО 'М-ТОРГ"<br>ИНН: 7606118363, КПП: 760601001, ОГРН:<br>1187627028456 | еход в карточку                                 | контра | гента "      | Фио, назван                     | иче компании или ИНН<br>Применить фильтры<br>Очистить фильтры |   |

## ОСНОВНАЯ СТРАНИЦА КОНТРАГЕНТА

В верхней части страницы отображается Навигационное меню.

Каждый раздел Навигационного меню отображается при наличии соответствующих данных по просматриваемому контрагенту.

Меню может включать в себя следующие разделы:

- Выписка из ЕГР;
- Связи;
- Госконтракты;
- Финансы;
- Арбитраж;
- Банкротство.

Для просмотра подробной информации по конкретной стороне деятельности контрагента выберите соответствующий раздел в Навигационном меню.

Основная страница «Выписка из ЕГР» содержит:

- основную информацию по контрагенту;
- оценку рисков по работе с контрагентом в виде индикатора «Показатели контрагента»;
- кнопки выгрузки выписки из ЕГР и перехода к списку контрагентов.

Основная информация по контрагенту включает: реквизиты, сведения о регистрации и учете в государственных органах, филиалы и представительства, историю записей в ЕГРЮЛ/ЕГРИП, информацию о лицензиях, информацию от ФНС. Информация обновляется ежедневно.

Нажмите кнопку  $\checkmark$  для просмотра подробной информации в блоке сведений из ЕГР.

| Наименовани<br>информация (                                                                                               | е, текущий статус, вид деятельности,<br>от ФНС и реквизиты контрагента                                                                                                    |         | Группы критериев<br>оценки контрагента                                                                                                    |
|----------------------------------------------------------------------------------------------------|----------------------------------------------------------------------------------------------------|---------|----------------------------------------------------------------------------------------------------|
| А списку компаний<br>★ ООО "КОРУС КОН<br>ИНН 7801392271, КПП 78020100<br>• Действующее<br>Название<br>Образовано<br>Адрес | ИНДИКА<br>I, ОГРН 1057812752502<br>ОБЩЕСТВО С ОГРАНИЧЕННОЙ ОТВЕТСТВЕННОСТЬЮ "КОРУС КОНСАЛТИНГ СНГ"<br>3 ноября 2005<br>194100, город Санкт-Петербург, проспект Большой Сампсониевский, 68, Литер н, Помеш<br>1н<br>Показать на карте | енту    | <ul> <li>Компания<br/>Всё хорошо</li> <li>Финансы<br/>Всё хорошо</li> <li>Деловые риски<br/>Всё хорошо</li> <li>Госконтракты<br/>Всё хорошо</li> <li>Сервис проверки контрагентов собирает и<br/>анализирует сведения об организации из<br/>официальных источников.</li> </ul> |
| Численность сотрудников 🔗                                                                                                 | 392 человека Кнопка в                                                                                                    | ыгрузкі | и выписки из ЕГР                                                                                                    |
| Специальный режим<br>налогообложения <i></i>                                                                              | Организация не применяет специальный налоговый режим                                                                                                    |         |                                                                                                    |
| Участие в КГН 🔗                                                                                                    | Нет                                                                                                    |         |                                                                                                    |
| Руководитель ⊘                                                                                                    | Директор<br>Вершков Сергей Владимирович<br>ИНН 771802811305                                                                                                    |         |                                                                                                    |
| виды экономической,                                                                                                    | деятельности                                                                                                    | ~       |                                                                                                    |
| внебюджетные фонды                                                                                                    |                                                                                                    | ~       |                                                                                                    |
| учредители                                                                                                    |                                                                                                    | ~       |                                                                                                    |
| ЛИЦЕНЗИИ                                                                                                    | Γ                                                                                                    | Просм   | иото свелений из ЕГР                                                                                                    |
| НАЛОГОВЫЙ ОРГАН                                                                                                    |                                                                                                    | . 19001 |                                                                                                    |
| ЗАПИСИ В ЕГРЮЛ                                                                                                    |                                                                                                    | ~       |                                                                                                    |

На панели *Индикатора* нажмите на блок с наименованием показателя контрагента, например, «Деловые риски», для просмотра критериев оценки по показателю.

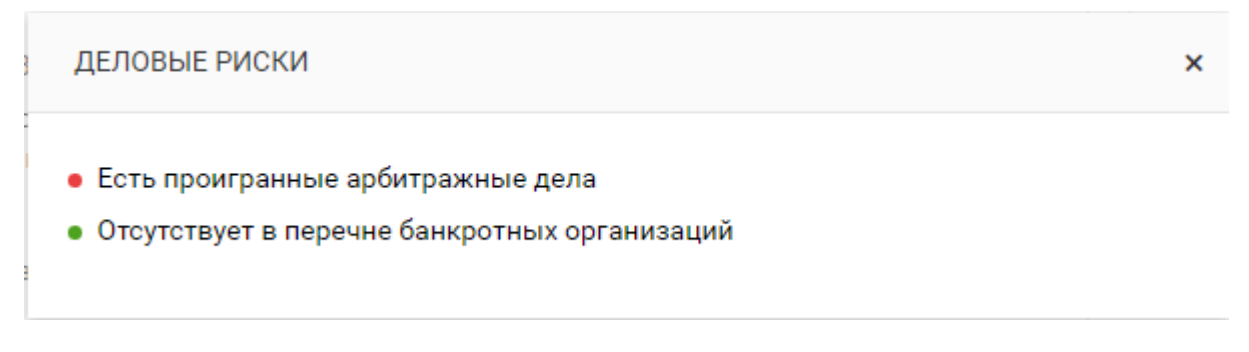

Для выгрузки печатной формы выписки из ЕГР в формате .pdf нажмите кнопку Выписка.

При нажатии на кнопку **Выписка** на *Бесплатном* тарифе выводится предложение перейти на *Платный* тариф.

| аш основной счет не подходит для списания к<br>подразделении банка или выберите другой сч | омиссии. Откройте новый счет<br>ет для оплаты.                       |
|-------------------------------------------------------------------------------------------|----------------------------------------------------------------------|
| Выберите основной счет                                                                    |                                                                      |
| Выписка из ЕГРЮЛ/ЕГРИП с подписью<br>ФНС                                                  | <ul> <li>Мониторинг важных изменений<br/>по контрагентам</li> </ul>  |
| 🗸 «Светофор» — обобщенная оценка рисков                                                   | Арбитражные дела                                                     |
| 🖌 Связи контрагента (аффилированные                                                       | Финансовый анализ                                                    |
| лица и другое)                                                                            | 🗸 Отчет по контрагенту                                               |
| Расширенный поиск                                                                         | Налоги, сборы, страховые взносы                                      |
| <ul> <li>Госконтракты и реестр</li> <li>напобросоваєтных поставшиков</li> </ul>           | и штрафы                                                             |
| Среднев уисленность сотрудников                                                           | <ul> <li>Проверка приостановления по расчетному<br/>счети</li> </ul> |
| <ul> <li>Участие в консолидированных группах</li> </ul>                                   | Залоги долей учредителей                                             |
| <ul> <li>Специальные режимы налогообложения</li> </ul>                                    | Помошник бухгалтера                                                  |
|                                                                                           |                                                                      |

## НАСТРОЙКА ТАРИФА

Для Сервиса СПК предусмотрена ограниченный доступ (*Бесплатный* тариф) и полный доступ (*Платный* тариф).

Нажмите кнопку Тарифы в Меню сервиса для изменения тарифа.

|       |           |                     | Сменить тариф  |        |
|-------|-----------|---------------------|----------------|--------|
| Поиск | Избранное | Помощник бухгалтера | Рекомендации 1 | Тарифы |

Доступность разделов Сервиса определяется подключенным тарифом.

На Бесплатном тарифе доступны:

- Поиск и просмотр сводной информации по контрагенту;
- Просмотр раздела «Выписка из ЕГР»;
- Работа с рекомендациями и настройка контрагента.

При подключении *Платного* тарифа доступна подробная информация о контрагенте в разделах «Связи», «Госконтракты», «Финансы», «Арбитраж», «Банкротство», «Лицензии», а также скачивание выписки из ЕГР и сервис «Помощник бухгалтера».

При попытке скачивания выписки из ЕГР или перехода в платный раздел на *Бесплатном* тарифе выводится предложение перейти на *Платный* тариф.

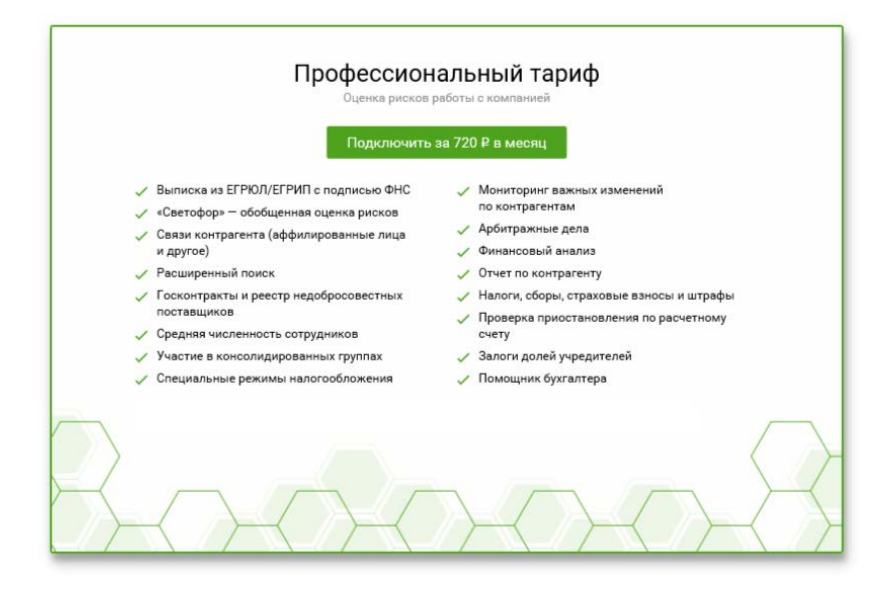

Выберите расчетный счет (при необходимости) и нажмите кнопку **Подключить** для перехода на *Платный* тариф.

Для отключения *Платного* тарифа нажмите кнопку **Подключить** на *Бесплатном* тарифе.

## ПРОСМОТР ПОДРОБНОЙ ИНФОРМАЦИИ

Для просмотра подробной информации по конкретной стороне деятельности контрагента выберите соответствующий раздел в *Навигационном меню*.

#### Связи

В разделе отображается дерево связей контрагента, которое содержит наименование контрагента, ИНН юридического /физического лица, адрес контрагента и прочую информацию.

В верхней части окна представлено описание элементов дерева – кнопка **Легенда**. Нажмите кнопку **Свернуть**, чтобы свернуть описание.

По умолчанию недействующие контраегнты не отображаются. Установите отметку Показывать недействующие в описании, чтобы показать на дереве связей недействующих контрагентов.

| СВЯЗИ КОМПАНИИ<br>ооо "корус консалтинг снг"<br>инн 7801392271, клп 780201001, 0ГРН 1057812752502 |            |                                                             |                                                      |         |          |  |
|---------------------------------------------------------------------------------------------------|------------|-------------------------------------------------------------|------------------------------------------------------|---------|----------|--|
| Искать на схеме по ИНН, названию и<br>Показывать недействующие<br>Лействующие                     | ли фамилии | <ul> <li>Физические лица</li> <li>Местоположение</li> </ul> | <ul> <li>Учредитель</li> <li>Руководитель</li> </ul> | — Адрес | Свернуть |  |

Элементы дерева отображаются в виде связанных иконок:

- 🗟 физическое лицо;
- 🖉 местоположение.

Цвет связи определяется элементами дерева:

🕂 - учредитель.

Связи между юридическими и физическими лицами содержит надпись с процентным соотношением доли капитала.

Рядом с иконкой отображается количество связей 🤍.

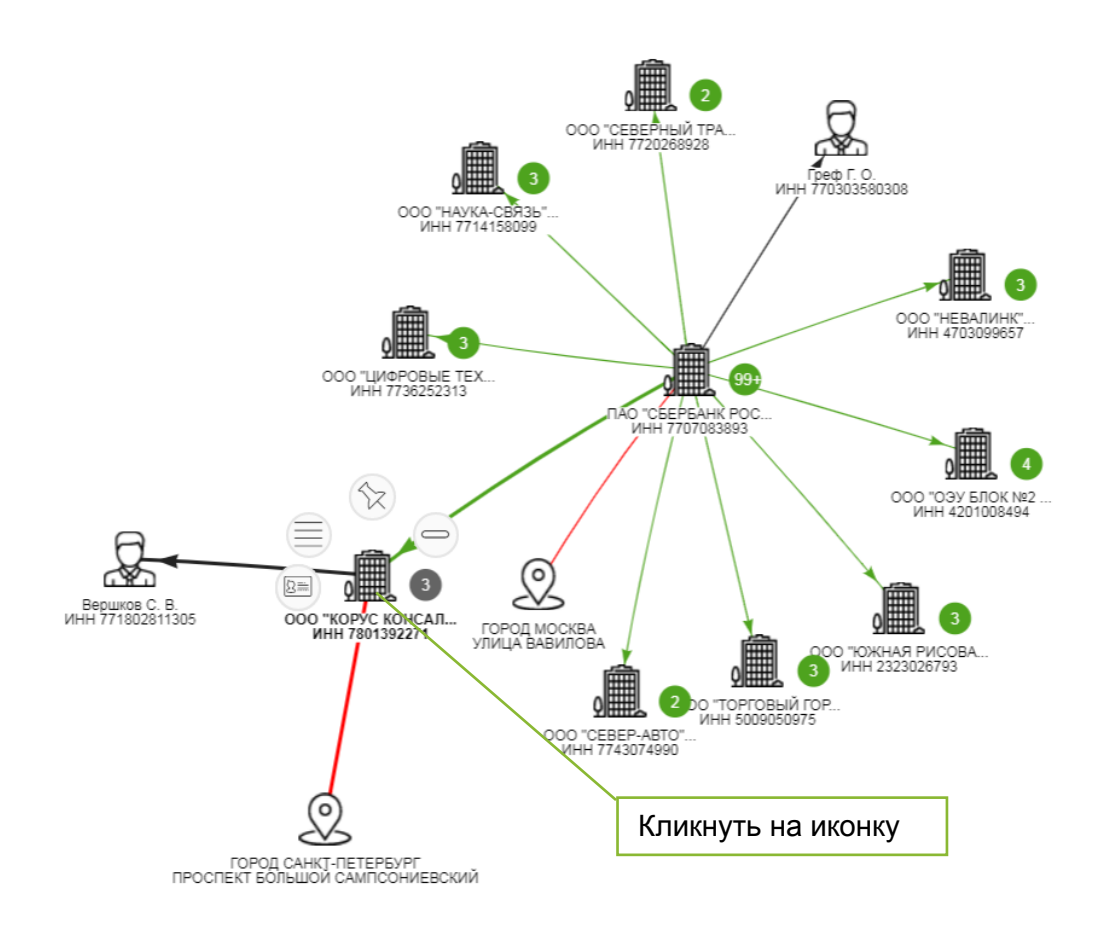

После нажатия на иконку доступны следующие действия:

- Sign закрепить иконку контрагента с целью изменения ее взаимного расположения, таким образом, что при последующем перетаскивании расположение контрагента относительно других элементов дерева сохраняется.
- просмотреть дополнительную информацию о контрагенте, которая включает статус контрагента, основной вид деятельности, юридический адрес, ИНН, КПП, ОГРН и другую информацию;
- 🗐 просмотреть список связей;

Для того, чтобы скрыть связь, установите отметку в нужной строке и нажмите кнопку **Показать/скрыть**.

|                                     | CB                                | ази                            |                                     |              |                   |             | × |
|-------------------------------------|-----------------------------------|--------------------------------|-------------------------------------|--------------|-------------------|-------------|---|
| инн                                 |                                   | Тип                            | Доля, %                             | NHH          | Наименование      | Статус      |   |
|                                     | 1                                 | Адрес                          |                                     |              | ГОРОД САНКТ-ПЕТЕР | Действующий |   |
| ООО "СЕВЕРНЫЙ ТРА<br>ИНН 7720268928 |                                   | Руководитель                   |                                     | 771802811305 | Вершков С. В.     | Действующий |   |
| -                                   | 1                                 | Учредитель                     |                                     | 7707083893   | ПАО "СБЕРБАНК РОС | Действующий |   |
|                                     | s.                                | Текущий                        |                                     | 7801392271   | ООО "КОРУС КОНСАЛ | Действующий |   |
| ИНН 7714158099                      |                                   | Показать/скрыть                | Загрузить                           | ещё          |                   | Закрыть     | , |
| ОСО "ЦИФРОВЫЕ<br>ИНН 773825231      | ТЕХ<br>13<br>ГУС КОНО<br>80139227 | город москва<br>улица вавилова | 0000 "CEBEP-ABTO"<br>NHH 7743074990 |              |                   |             |   |
| Real Provide State                  |                                   |                                |                                     |              |                   |             |   |

Нажмите кнопку Загрузить еще, чтобы добавить на схему следующие 5 учредителей, руководителей или связанных контрагентов.

- 🦳 скрыть связи;
- 9 добавить на схему следующие 5 учредителей, руководителей или связанных контрагентов.

Для поиска контрагента в разделе «Связи» введите в *Строке поиска* наименование и нажмите кнопку **Поиск**, при этом все связи, ведущие к искомому контрагенту будут визуализированы.

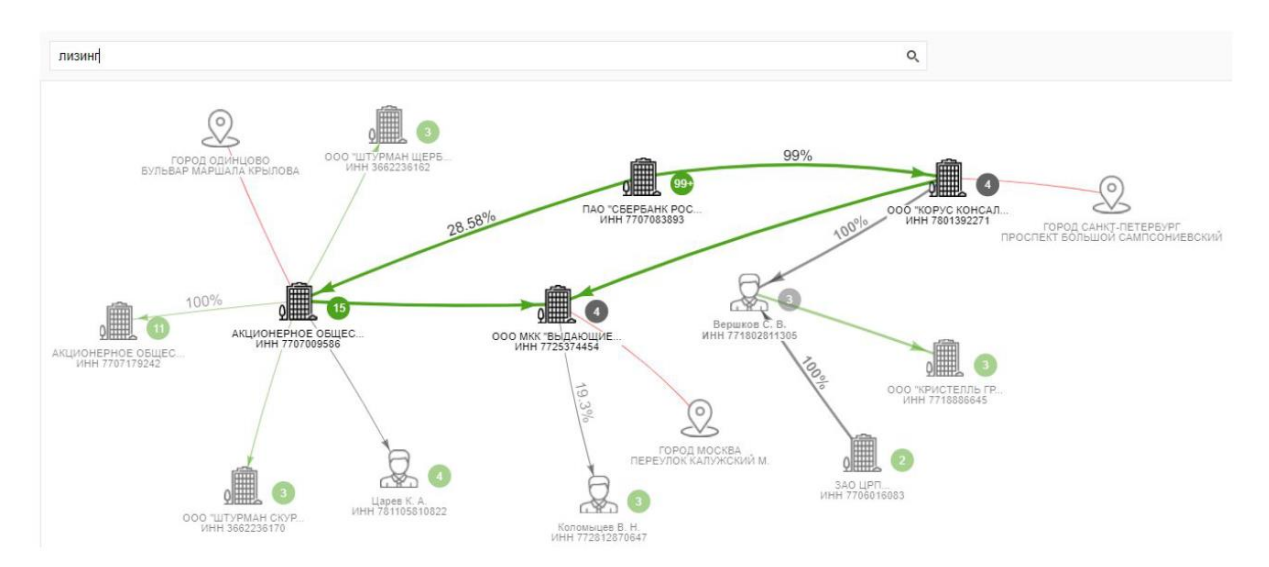

#### Госконтракты

Раздел «Госконтракты» содержит информацию о выигранных и размещенных государственных контрактах контрагента.

В подразделе "Выигранные" отображается список контрактов, в которых контрагент выступает в роли поставщика.

В подразделе "Размещенные" отображается список контрактов, в которых контрагент выступает в роли заказчика.

Данные обновляются ежедневно.

| Количество выигранных контрактов                                                                                                    |                                            |                                   | ]                  |                                                                                    |       | Просмот           | р в форме г  | рафика       |
|----------------------------------------------------------------------------------------------------|--------------------------------------------|-----------------------------------|--------------------|------------------------------------------------------------------------------------|-------|-------------------|--------------|--------------|
| ГОСКОНТРАКТЫ<br>ооо "корус консалтинг снг"<br>инн 7801392271, клп 780201001, 0грн 1057812752502                                                 |                                            |                                   |                    |                                                                                    | Pac   | ширенный          | поиск        |              |
| Количество размещенных контрактов                                                                                                    |                                            |                                   |                    |                                                                                    |       | Расширенный поиск | График 🕞     |              |
| <b>Выигранные 56</b><br>на 545 966 402 руб.                                                                                                    | Размещенные (307)<br>на 1 388 252 689 руб. |                                   |                    |                                                                                    |       |                   |              |              |
| Номер, дата                                                                                                    | Реестровый номер                           | Предмет                           |                    | Заказчик                                                                           |       |                   | Цена         | Статус       |
| № ЕИ-2018/56 67736249247180000720000 Оказание услуг электронного докумен<br>фт 27.09.2018 Срок исполнения до 30.09.2019 (ЭДО)<br>223-ФЗ, Москва |                                            |                                   | о документооборота | окументооборота ОБЩЕСТВО С ОГРАНИЧЕННО<br>ОТВЕТСТВЕННОСТЬЮ "ЦЕНТІ<br>ОТ СБЕРБАНКА" |       |                   | 600 000 руб. | • Исполнение |
|                                                                                                    | Реестр<br>– ссыл                           | овый номер ко<br>ка на сайт госза | нтракта<br>купок   | ИНН 7736249247                                                                     | Наим  | иенование         | 3aka         | азчика       |
| Номер контракта - ссылка на карточку контра                                                                                                    |                                            |                                   | у контракта        | а                                                                                  | карто | очку данно        | го контраге  | а па<br>нта  |

Нажмите на ссылку в виде реестрового номера контракта для ознакомления с подробной информацией о контракте на сайте Госзакупок.

Нажмите на ссылку в виде наименования заказчика (исполнителя) для ознакомления с информацией по данному контрагенту.

Нажмите на ссылку в виде номера контракта для ознакомления с подробной информацией о контракте в карточке контракта.

| « К списку контрактов                                                                     | В                                                                                 | озврат к сг                                                  | иску контрактов            |                                   |                        |  |  |
|-------------------------------------------------------------------------------------------|-----------------------------------------------------------------------------------|--------------------------------------------------------------|----------------------------|-----------------------------------|------------------------|--|--|
| КОНТРАКТ № ДА, І                                                                          | KP3914/0102                                                                       | 2017 OT 07.02                                                | .2017 (223-ФЗ)             |                                   | • Исполнение           |  |  |
| В реестре госзакупок N                                                                    | ₽ 6780139227117                                                                   | 0000050000 опубл                                             | пикован 08.02.2017         | Статус исполнения                 | контрактов             |  |  |
| Предмет                                                                                   | Поставка экзем                                                                    | Поставка экземпляров программ для ЭВМ: антивирус Касперского |                            |                                   |                        |  |  |
| Цена                                                                                      | 236 083 руб. (Рос                                                                 | ссийский рубль)                                              |                            |                                   |                        |  |  |
| Сроки исполнения                                                                          | 06.02.2018                                                                        |                                                              | Реестровый ном             | ер контракта – ссылк              | а на сайт госзакупок   |  |  |
| Регион                                                                                    | Санкт-Петербур                                                                    | r L                                                          | •                          | · ·                               | ý                      |  |  |
| Способ определения<br>исполнителя                                                         | Иной способ за                                                                    | купки, предусмот                                             | ренный правовым актом зака | зчика, указанным в части 1 статьи | 2 Федерального закона  |  |  |
| Заказчик                                                                                  | ОБЩЕСТВО С ОГ                                                                     | ГРАНИЧЕННОЙ О                                                | ТВЕТСТВЕННОСТЬЮ "КОРУС К   | ОНСАЛТИНГ СНГ" ИНН 7801392271, К  | ПП 780201001           |  |  |
| Исполнитель                                                                               | АКЦИОНЕРНОЕ<br>ИNH 7725239575, Н                                                  | ОБЩЕСТВО "АКС<br>КПП 771 <u>701001</u>                       | ОФТ"                       |                                   |                        |  |  |
| ПОЗИЦИИ КОНТРА                                                                            | ПОЗИЦИИ КОНТРАКТА Наименование заказчика – ссылка на карточку данного контрагента |                                                              |                            |                                   |                        |  |  |
| Наименование                                                                              |                                                                                   |                                                              | Вид эконо                  | мической деятельности             | Количество             |  |  |
| Продукты программн                                                                        | ые и услуги по ра                                                                 | зработке и тести                                             | рованию                    |                                   | 1 Комплект             |  |  |
| программного обеспечения Наименование исполнителя – ссылка на карточку данного контрагент |                                                                                   |                                                              |                            |                                   | ку данного контрагента |  |  |

Для расширенного поиска нажмите кнопку **Расширенный поиск**, заполните параметры поиска и нажмите кнопку **Отобрать**.

| ГОСКОНТРАКТЫ<br>000 "Корус консалтинг снг"<br>инн 7801392271, кпп 780201001, огрн 1057812752 | 2502  |        |   |                   |          |
|----------------------------------------------------------------------------------------------|-------|--------|---|-------------------|----------|
|                                                                                              |       |        |   | Расширенный поиск | График 🕕 |
| Контрагент                                                                                   | Закон | Статус |   | Год               |          |
| Начните ввод                                                                                 | Bce   | ▼ Bce  | • | За все время      | •        |
| Регион<br>Начните ввод                                                                       | •     |        |   |                   |          |
|                                                                                              |       |        |   | Очистить          | Отобрать |

Для просмотра информации в форме графика нажмите кнопку График.

#### Финансы

Раздел об «Финансы» содержит информацию финансовых ОСНОВНЫХ показателях за отчетный период И включает себя подразделы, в бухгалтерской соответствующие формам отчетности, утвержденным законодательством:

- Бухгалтерский баланс;
- Финансовые результаты;
- Изменение капитала;
- Движение денежных средств;
- Целевое использование средств.

Данные обновляются ежегодно.

#### Бухгалтерский баланс

Для просмотра основной информации о финансовой деятельности контрагента на основании данных из бухгалтерского баланса за последние три года выберите соответствующий подраздел - «Бухгалтерский баланс».

Для вывода печатной формы нажмите кнопку Печать.

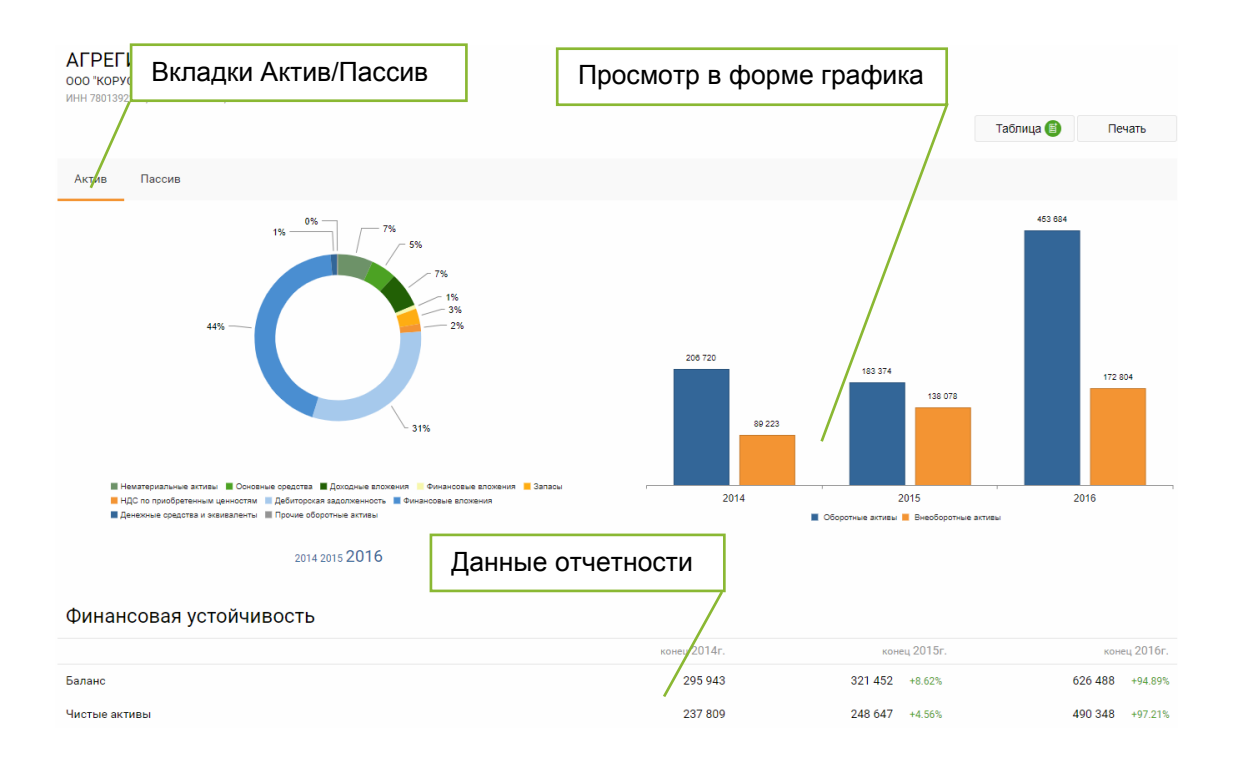

Во вкладке «Актив» отображается таблица, содержащая значения показателей актива бухгалтерского баланса за последние три года, графики изменения в относительном соотношении разделов актива за последние три года и график динамики изменения оборотных и внеоборотных средств за последние три года.

Во вкладке «Пассив» отображается таблица, содержащая значения показателей пассива бухгалтерского баланса за последние три года, графики изменения в относительном соотношении разделов пассива за последние три года и график динамики изменения кредиторской и дебиторской задолженности последние три года.

#### Финансовые результаты

Для просмотра информации о финансовой деятельности контрагента на основании данных из отчета об финансовых результатах за последние три года выберите соответствующий подраздел - «Финансовые результаты».

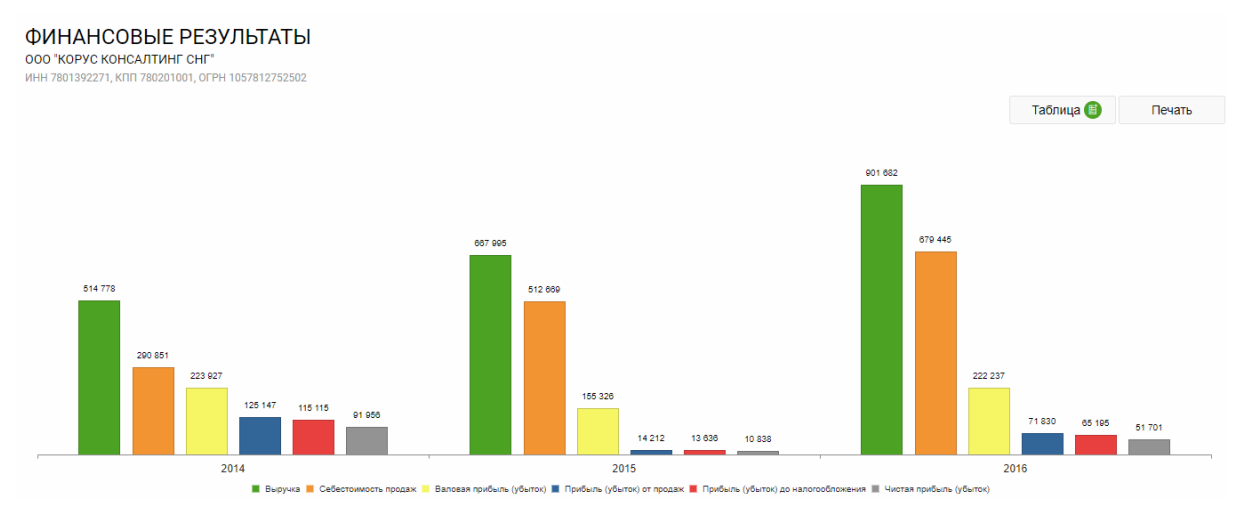

Для просмотра данных в табличном виде нажмите кнопку **Таблица**. Для возврата к форме графика нажмите кнопку **График**.

#### Изменение капитала

Для просмотра сведений об изменении капитала контрагента выберите соответствующий подраздел - «Изменение капитала».

Отображение информации и действия в пунктах «Движение денежных средств» и «Целевое использование средств» раздела «Финансы» аналогичны разделу «Изменение капитала».

| ИЗМЕНЕНИЯ КАПИТАЛА                                      | Данные по капиталу |      | Просмотр в | форме графика |         |
|---------------------------------------------------------|--------------------|------|------------|---------------|---------|
| VIEN 760 199227 J, NIII 76020 1001, OF EN 1097612792302 |                    |      |            | График        | Печать  |
|                                                         |                    |      | 2014       | 2015          | 2016    |
|                                                         |                    | Код  | конец      | конец         | конец   |
| Величина капитала (в тыс. руб.)                         | 3                  | 3300 | 237 809    | 248 647       | 490 348 |
| На конец предыдущего года (в тыс. руб.)                 | 3                  | 3200 | 145 853    | 237 809       | 248 647 |
| Уставный капитал (в тыс. руб.)                          | / 3                | 3300 | 20         | 20            | 190 020 |
| На конец предыдущего года                               | 3                  | 3200 | 20         | 20            | 20      |
| Увеличение капитала - всего:                            | з                  | 3310 | 0          | 0             | 190 000 |

#### Для просмотра информации в форме графика нажмите кнопку График.

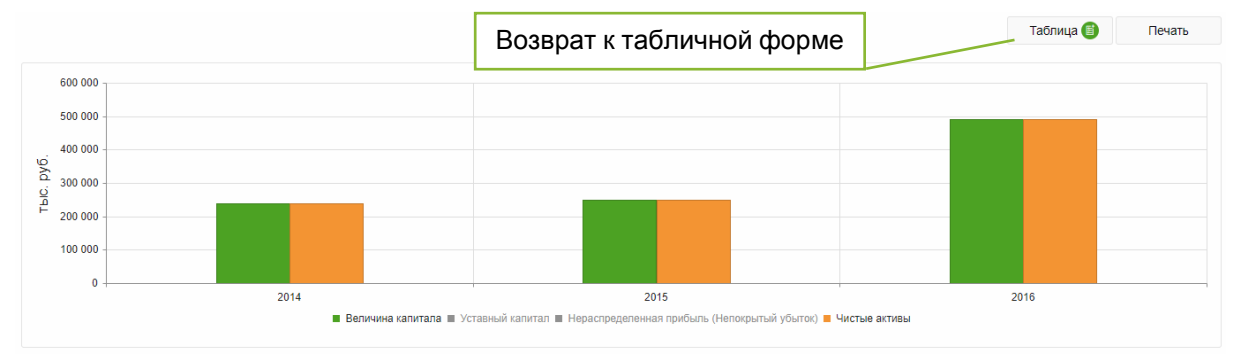

#### Для возврата к табличной форме нажмите кнопку Таблица.

#### Арбитраж

Раздел «Арбитраж» содержит информацию о благонадежности контрагентов в части их участия в арбитражных делах (в качестве истца, ответчика или третьего лица).

Страница раздела «Арбитраж» содержит меню подразделов, в каждом из которых отображаются арбитражные дела.

В подразделе "Истец" отображается список арбитражных дел, в которых контрагент выступает в роли истца.

В подразделе "Ответчик" отображается список арбитражных дел, в которых контрагент выступает в роли ответчика.

В подразделе "Другое" отображается список арбитражных дел, в которых контрагент выступает в роли третьего или иного лица.

Количество дел каждого подраздела отображается в меню.

Для осуществления расширенного поиска нажмите кнопку **Расширенный поиск**, заполните параметры поиска и нажмите кнопку **Отобрать**.

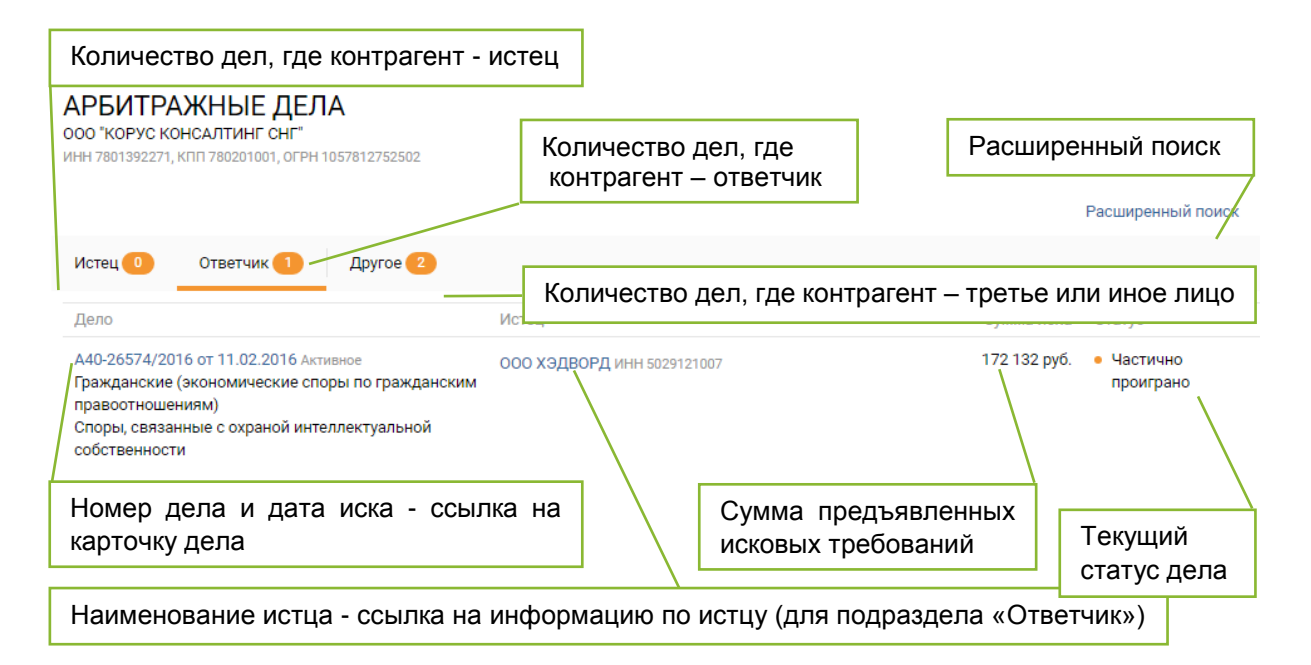

Нажмите на ссылку в виде наименования *истца* или *ответчика* по делу для ознакомления с информацией по данному контрагенту.

Для перехода в карточку дела нажмите на ссылку в виде номера дела.

| « К списку дел                                                                                                    |                                              | Возврат к сп                   | иску дел   |                                        |  |
|----------------------------------------------------------------------------------------------------|----------------------------------------------|--------------------------------|------------|----------------------------------------|--|
| ДЕЛО № А40-26574/2                                                                                                    | 2016 от 11.02.2016 Активно                   | e                              |            | • Частично удовлетворен                |  |
| Гражданские (экономические споры по гражданским правоотношениям)<br>Споры, связанные с охраной интеллектуальной собственности |                                              |                                | Наимено    | вание истца – ссылка на карточку истца |  |
| Сумма иска                                                                                                    | 172 132 руб.                                 |                                |            |                                        |  |
| Истец                                                                                                    | ООО ХЭДВОРД ИНН 50                           | 029121007                      |            |                                        |  |
| Ответчик                                                                                                    | ООО "КОРУС Консалт                           | инг СНГ" ИНН 7801392271        |            |                                        |  |
| Первая инстанция<br>19.04.2016                                                                                                | А40-26574/2016 АС го<br>Иск удовлетворить по | рода Москве Наимен<br>илностью | нование от | ветчика – ссылка на карточку ответчика |  |
| Иомер дела – ссылка на Картотеку арбитражных дел                                                                              |                                              |                                |            |                                        |  |

Для просмотра информации по делу в Картотеке арбитражных дел нажмите на ссылку в виде *номера дела*.

Нажмите на ссылку в виде наименования *истца* или *ответчика* по делу для ознакомления с информацией по данному контрагенту.

Для возврата к списку дел нажмите кнопку К списку дел или кнопку Назад.

#### Банкротство

Раздел «Банкротство» содержит информацию об опубликованных сообщениях о банкротстве.

Данные обновляются ежедневно.

Статус последнего сообщения о банкротстве выводится в общий статус контрагента.

## **BAHKPOTCTBO**

| 1 | /HH 7736548991,            | КПП 773601001, ОГРН 10677592                                                             | 216557                                                                                                    |                         |
|---|----------------------------|------------------------------------------------------------------------------------------|----------------------------------------------------------------------------------------------------|-------------------------|
|   | Номер, <mark>д</mark> ата  | Дело                                                                                     | Сообщение                                                                                                    | Статус                  |
| ( | № 1623282<br>pt 2017-02-27 | № <b>А40-129830/2016</b><br>дата решения 2017-02-13,<br>Арбитражный суд города<br>Москвы | Определением Арбитражного суда г.Москвы от 13.02.2017г. по делу №А40-12830/2016<br>Общество с ограниченной ответственностью "АС-ПРОЕКТ" ОГРН 1067759216557, ИНН<br>7736548991, 119261, г. Москва, Ленинский проспект, дом 72/2, введена процедура наблюдения.<br>Подробнее | Процедура<br>наблюдения |
|   | Просмо                     | отр полного текс                                                                         | та сообщения                                                                                                    |                         |

Для просмотра полного текста сообщения нажмите кнопку Подробнее.

#### Оценка рисков

Оценка благонадежности контрагента производится только для юридических лиц по следующим группам критериев:

- Деловые риски;
- Финансы;
- Госконтракты;
- Компания.

В зависимости от количества набранных баллов каждый раздел окрашивается в соответствующий цвет:

- Красный зона риска;
- Оранжевый зона повышенного внимания;
- Зеленый зона уверенности;
- Серый нет данных.

#### Компания

Организационно-правовые риски оцениваются по следующим факторам:

- Статус контрагента в ЕГР;
- Наличие адресов контрагента в особых реестрах ФНС;
- Срок существования контрагента;
- Наличие руководителя или учредителя в особых реестрах ФНС.

#### Финансы

Финансовые риски оцениваются по следующим факторам:

- Непокрытые убытки;
- Основные средства;
- Дебиторская и кредиторская задолженность;
- Рост выручки;
- Убыток более 2 лет;
- Уставный капитал.

**Примечание:** Финансовые риски не оцениваются для кредитных, страховых и бюджетных контрагентов.

#### Госконтракты

Для оценки рисков в части заключения госконтрактов рассматривается исполнение контрагентом своих обязательств в сфере госзакупок выигранных госконтрактов за последние 3 года.

В зависимости от процентного соотношения госконтрактов, расторгнутых по причине, отличной от соглашения сторон, к общему количеству выигранных госконтрактов контрагент окрашивается в соответствующий цвет.

Если контрагент не участвует в закупках или только размещает контракты (нет выигранных контрактов за все время), раздел не оценивается.

#### Деловые риски

Деловые риски оцениваются по следующим факторам:

- Наличие сообщений о банкротстве за последние пять лет;
- Наличие арбитражных дел, в которых контрагент выступает в качестве ответчика.

#### ДОБАВЛЕНИЕ КОНТРАГЕНТОВ В ИЗБРАННОЕ

Для добавления контрагента в список избранных установите отметку **Добавить в избранное** в строке контрагента в *Списке контрагентов* или возле наименования контрагента в *Карточке контрагента*.

| Комп                                                                 | ания                                                                               |                                                              | Руководител                | 5                          |               | Статус                                        |
|----------------------------------------------------------------------|------------------------------------------------------------------------------------|--------------------------------------------------------------|----------------------------|----------------------------|---------------|-----------------------------------------------|
| Добавити<br>избранно<br>инн.: 7<br>10578                             | Добавить в<br>избранное<br>ИНН: 7801392271, КПП: 780201001, ОГРН:<br>1057812752502 |                                                              |                            | 1305                       | °0°           | Действующее                                   |
| К списку ком<br>Абавить в<br>избранное<br>ИНН 7801392<br>ФИН 7801392 | паний<br>ОРУС КОНС<br>2271, КПП 780201001, С<br>е                                  | САЛТИНГ<br>ОГРН 10578127525                                  | <b>СНГ"</b> [6             | Выписка из ЕГР             | C             | Отчет по контрагенту                          |
| Название<br>Образовано<br>Для просм<br>основном /                    | оБще<br><sup>3 ноя<br/>отра списка и<br/>Меню сервиса.</sup>                       | ество с ограні<br><sub>бря</sub> 2005<br>І <b>збранных</b> н | иченной отв<br>контрагенте | етственность<br>ов нажмите | ю "КОР<br>ССЫ | рус консалтинг снг⁼<br>лку <b>Избранное</b> в |
| Поиск                                                                | Избранное                                                                          | Помощник                                                     | бухгалтера                 | Рекомен                    | дации         | 1 Тарифы                                      |
| Для удален<br>избранног<br>избранные і                               | ния контрагент<br><sup>.</sup> О.<br>контрагенты                                   | га из списка                                                 | а избранны                 | х нажмите                  | КНОПН         | ку 📩 Удалить из                               |
| Компан                                                               | ия                                                                                 |                                                              | Руководи                   | тель                       |               | Статус                                        |

| Компания                                                                         | Руководитель                          | Статус      |
|----------------------------------------------------------------------------------|---------------------------------------|-------------|
| Удалить из<br>избранного<br>инн: 5321163013, КПП: 532101001, ОГРН: 1135321004136 | Сковородкин А. В.<br>ИНН 532100085325 | Действующее |
| Выбрано: 0 Удалить выбранные Удалить все                                         |                                       |             |

# ОБОГАЩЕНИЕ СПИСКОВ КОНТРАГЕНТОВ СВЕДЕНИЯМИ ИЗ БАЗ ДАННЫХ ФНС

Переход к сервису обогащения подготовленного списка контрагентов (файл формата .xlsx) определенным набором сведений из баз данных ФНС осуществляется нажатием на ссылку **Помощник бухгалтера** в основном *Меню сервиса*.

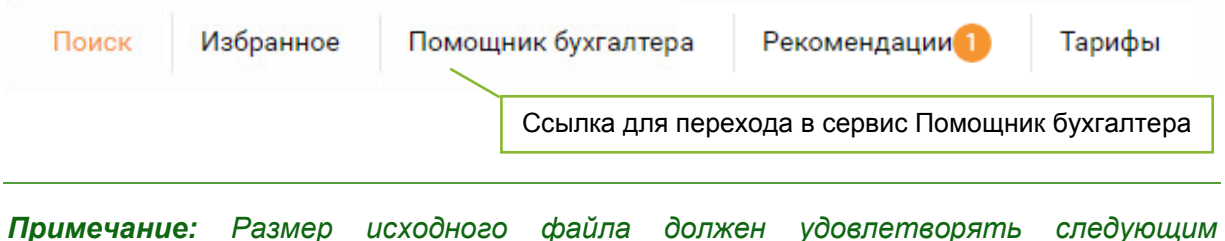

**Примечание:** Размер исходного файла должен удовлетворять следующим требованиям: столбцы - не более 30, строки - не более 1000, символов в ячейке - не более 1000).

1. Нажмите кнопку **Загрузить** и выберите файл для загрузки или поместите файл в указанную область.

Предоставление достоверных данных о конкурентах, партнерах и клиентах из баз данных ФНС

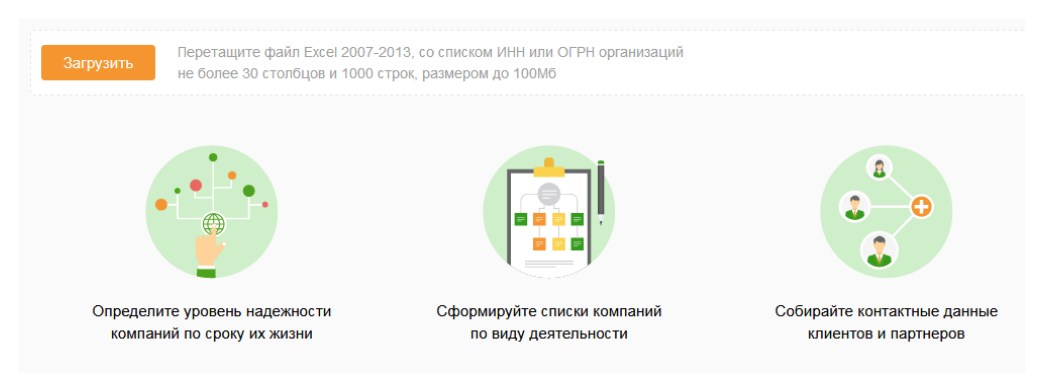

- 2. Задайте соответствие столбцов файла полям для поиска в базах данных ФНС:
  - а. Нажмите на столбец таблицы, по данным которого будет производится поиск;
  - b. В открывшемся окне кликните на соответствующее ему поле для поиска в базах данных ФНС.
- 3. Повторите действия пункта 2. для установки соответствия полей поиска (при необходимости).

Нажмите кнопку × Очистить поле в заголовке столбца рядом с наименованием, чтобы снять соответствие.

- 4. Нажмите кнопку Продолжить.
- 5. Для добавления полей из баз данных ФНС в итоговую таблицу нажмите кнопку **Добавить поля**.

|                                                                                                    | Снять соответствие                                                                                                    |                                                                                      |                                                                                                    |                                                                                         | П                                                                  | роставит | ъ сооте                                                                              | етствие                                                                                                    |                                                                                                    |                                         |     |
|----------------------------------------------------------------------------------------------------|----------------------------------------------------------------------------------------------------|--------------------------------------------------------------------------------------|----------------------------------------------------------------------------------------------------|-----------------------------------------------------------------------------------------|--------------------------------------------------------------------|----------|--------------------------------------------------------------------------------------|----------------------------------------------------------------------------------------------------|----------------------------------------------------------------------------------------------------|-----------------------------------------|-----|
| <ul> <li>Загружа Excel</li> <li>Выберите столбцы для поиска</li> </ul>                               |                                                                                                    |                                                                                      | Выберит<br>Q Найти п                                                                                                    | Выберите поле, которое соответствует данным столбца<br>Q. Найти поле по ключевому слову |                                                                    |          |                                                                                      |                                                                                                    |                                                                                                    |                                         |     |
| <u>INN</u> инн ×<br>0101007210<br>0101008937<br>0101009602<br>0101009747<br>0101009948<br>0101010171 | СОТЕ NAME<br>Общество с ограничен<br>Общество с ограничен<br>Общество с ограничен<br>Общество с ограничен<br>Общество с ограничен<br>Общество с ограничен | <u>OKVED</u><br>50.50<br>51.88<br>50.55.1<br>51.55.1<br>51.21.1<br>51.53.24<br>51.13 | Основные г<br>ОГРН<br>Дата присвои<br>КПП<br>Краткое наим<br>Полное наим<br>Код вида пре<br>Наименовани<br>Код по выбри<br>Пол<br>Код статуса I | поля<br>ения ОГРН<br>иенование<br>едпринима<br>ие вида пр<br>анному кла<br>юридическ    | н<br>пельства<br>едприниматель<br>ассификатору<br>кого лица по спј | ства     | Свед<br>дове<br>юри,<br>Вид /<br>ИНН<br>Наим<br>спра<br>Наим<br>ОГРН<br>Конта<br>Имя | цения о лиц<br>ренности д<br>дического л<br>цолжностного<br>ненование вид<br>вочнику СКФЈ<br>ненование дол<br>н<br>актный телеф | е, имеющем пра<br>ействовать от им<br>ица<br>лица по справочни<br>да должностного ли<br>пол<br>пол<br>пжности | аво без<br>мени<br>ику СКФЛЮЛ<br>ица по | •   |
| 0101011263                                                                                           | Общество с ограничен<br>Общество с ограничен                                                                                                    | 51.16<br>51.53.24                                                                    | 51                                                                                                    | 45.20                                                                                   | 45                                                                 | 3323     | 16526                                                                                | 1929                                                                                                    | medium                                                                                                    | Отме                                    | ена |
| 0101011471<br>∢<br>←                                                                                 | Общества с ограничен                                                                                                    | 4 50.20                                                                              | 50                                                                                                    | 46.21.11                                                                                | 46                                                                 | 969      | 2475                                                                                 | 1562                                                                                                    | large                                                                                                    | large<br>▶                              |     |

6. В открывшемся окне установите отметки для выбранных полей и нажмите кнопку **Сохранить**.

| Выберите поле или группу полей для                                    | а добавления в таблицу                                                                       |           |
|-----------------------------------------------------------------------|----------------------------------------------------------------------------------------------|-----------|
| Q Найти поле по ключевому слову                                       |                                                                                              |           |
|                                                                       |                                                                                              |           |
| Основные поля                                                         | Сведения о лице, имеющем право без<br>доверенности действовать от имени<br>юридического лица |           |
| Дата присвоения ОГРН<br>КПП                                           | Вид должностного лица по справочнику<br>СКФЛЮЛ                                               |           |
| Краткое наименование                                                  | нн                                                                                           |           |
| Код вида предпринимательства<br>Наименование вида предпринимательства | Наименование вида должностного лица по<br>справочнику СКФЛЮЛ                                 |           |
| Код по выбранному классификатору                                      | Наименование должности                                                                       |           |
| Пол                                                                   | ОГРН                                                                                         |           |
| <i>W</i>                                                              | 📕 Контактный телефон                                                                         | •         |
|                                                                       | Отмена                                                                                       | Сохранить |

- 7. Нажмите кнопку Продолжить.
- 8. Проверьте данные перед обработкой. При необходимости вернитесь на шаг назад и измените данные.
- 9. Укажите адрес электронной почты, на который будет направлен итоговый файл, в поле «Отправить файл на указанные e-mail».

**Примечание**: Нажмите кнопку **+ Добавить адрес** для отправки итогового файла нескольким адресатам. Можно указать до 10 дополнительных адресов электронной почты.

| Загрузка Excel                      | Ŭ             | Параметры поиска          | Данные из ФНС       | 0              | Проверка и отправка |
|-------------------------------------|---------------|---------------------------|---------------------|----------------|---------------------|
| Троверьте да                        | нные пере     | ед обработкой             |                     |                |                     |
| 1спользованы для г                  | юиска         |                           |                     |                |                     |
| ИНН                                 |               |                           |                     |                |                     |
| Толучены из баз да                  | нных ФНС 임    |                           |                     |                |                     |
| свДолжнФЛ.видДолжн                  | свДолжнФЛ.инн | свДолжнФЛ.наимВидДолжн    | свДолжнФЛ.наимДолжн | свДолжнФЛ.огрн | свДолжнФЛ.телефон   |
| свДолжнФЛ.фио.firstNam              | е свДолжнФЛ.ф | ио.lastName свДолжнФЛ.фис | patronymic          |                |                     |
|                                     |               |                           |                     |                |                     |
| Отправить файл                      | т на указанн  | ые e-mail                 |                     |                |                     |
| @esphere ru                         |               | ]                         |                     |                |                     |
|                                     |               |                           |                     |                |                     |
|                                     | ıз 10)        |                           |                     |                |                     |
| + дооавить адрес (0 и               |               |                           |                     |                |                     |
| + дооавить адрес (0 и<br>← Отправит | b             |                           |                     |                |                     |

#### 10. Нажмите кнопку Отправить.

Результат обработки будет отправлен на указанные адреса электронной почты. Время обработки зависит от загруженности сервиса.

## ОБРАТНАЯ СВЯЗЬ

Чтобы оставить отзыв о работе сервиса нажмите кнопку Оставить отзыв на главной странице, введите текст отзыва и нажмите кнопку Отправить.

| ОБРАТНАЯ СВЯЗЬ                 | ×         |
|--------------------------------|-----------|
| Оставьте свой отзыв о сервисе: |           |
| хороший сервис                 |           |
| 1                              | 1         |
| Закрыть                        | Отправить |